# ITS Service portal Quick Guide

| ≡ AAU                                 | E AAU Service Portal     Kristoffer Stormark → |                                             |                    |  |  |  |  |
|---------------------------------------|------------------------------------------------|---------------------------------------------|--------------------|--|--|--|--|
| 📢 3 nev                               | v announcements                                |                                             | SHOW ANNOUNCEMENTS |  |  |  |  |
| HOME                                  | Home                                           |                                             |                    |  |  |  |  |
| TS                                    |                                                | Need help finding what you are looking for? |                    |  |  |  |  |
| MY REQUESTS                           |                                                | Search                                      | Search All 👻 🔍     |  |  |  |  |
|                                       | Browse By Category                             | Top Requests                                |                    |  |  |  |  |
| ACTIVE WORK                           |                                                |                                             |                    |  |  |  |  |
| Q<br>SEARCH                           |                                                | Rapporter en føj på<br>SCSM portal          |                    |  |  |  |  |
| CONFIG ITEMS                          |                                                | Top Knowledge Articles                      |                    |  |  |  |  |
| KNOWLEDGE<br>ASSET ADMIN<br>CONTRACTS |                                                | test fra chc AU-1-DAY<br>Wretess            |                    |  |  |  |  |
| HARDWARE<br>ASSETS                    |                                                | All Requests                                |                    |  |  |  |  |
|                                       |                                                | ITS Internt                                 |                    |  |  |  |  |
| DASHBOARDS                            |                                                |                                             |                    |  |  |  |  |
| NEW                                   | aau.dk/View/94ecd540-714b-49dc-82d1-0b3-       |                                             |                    |  |  |  |  |

# https://service.aau.dk

# Indholdsfortegnelse

| Login                                          |
|------------------------------------------------|
| Home                                           |
| Opsætning                                      |
| My Requests                                    |
| My Work                                        |
| ۲eam Work ٤                                    |
| Sortering                                      |
| Gruppering                                     |
| Sortering og filtrering                        |
| Nulstil views                                  |
| Oprettelse af nyt Work Item 11                 |
| Assign incident                                |
| assign to analyst by group                     |
| Ændring af support gruppen direkte på formen13 |
| Announcements14                                |
| Outlook Console                                |

# Login

Når portalen åbnes kæves der login

Brugernavnet er i formatet "Domæne\Brugernavn"

UPN - bruger@domæne.aau.dk kan ikke bruges, vi har indsendt ønske om dette men pt. er det ikke muligt

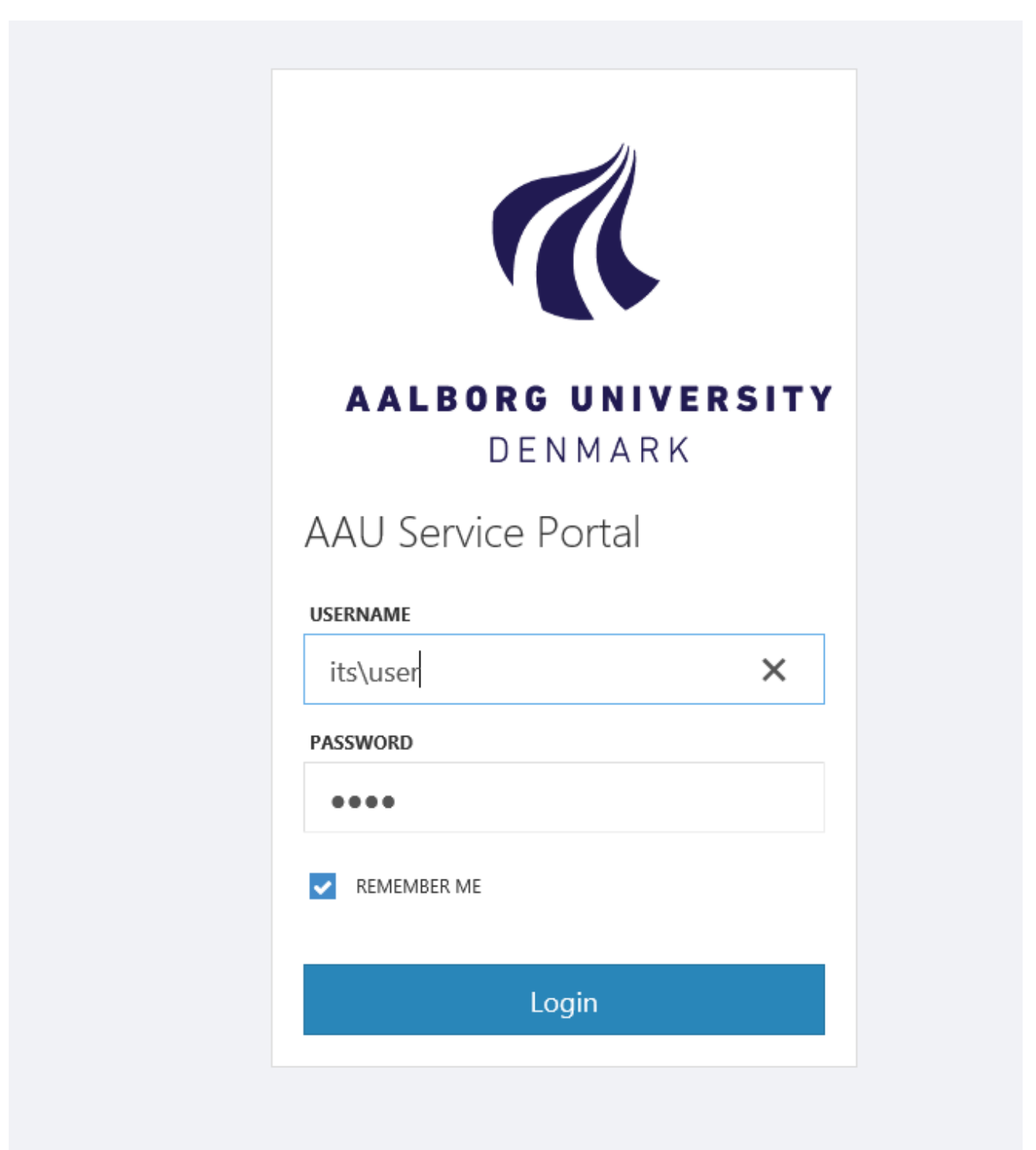

### Home

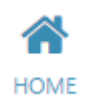

Selfservice område / Service katalog

Her vil alle Service offerings blive tilgængelig, dette område er styret af rettigheder, der vil være service offerings der er tilgængelig for "Enduser" og ander der kun er tilgængelig for Analyst eller andre grupperinger

Dette område er "Work in progress" om man så kan sige, her vil der løbende blive oprettet nye punkter

| HOME               | Home               |                                             |                |
|--------------------|--------------------|---------------------------------------------|----------------|
| IIS                |                    | Need help finding what you are looking for? |                |
| MY REQUESTS        |                    | Search                                      | Search All 👻 🔍 |
| MY WORK            | Browse By Category | Top Requests                                |                |
| TEAM WORK          | ITS Internt        | 1 📥 1                                       |                |
| ACTIVE WORK        |                    |                                             |                |
| Q<br>SEARCH        |                    | Rapporter en feji på<br>SCSM portal         |                |
|                    |                    | Ton Knowledge Articles                      |                |
| KNOWLEDGE          |                    |                                             |                |
|                    |                    | test fra chc AAU-1-DAY<br>Wireles           |                |
| HARDWARE<br>ASSETS |                    | All Requests                                |                |
|                    |                    | ITS Internt                                 |                |
| ASSETS             |                    | <u>.</u>                                    |                |
| DASHBOARDS         |                    |                                             |                |

# Opsætning

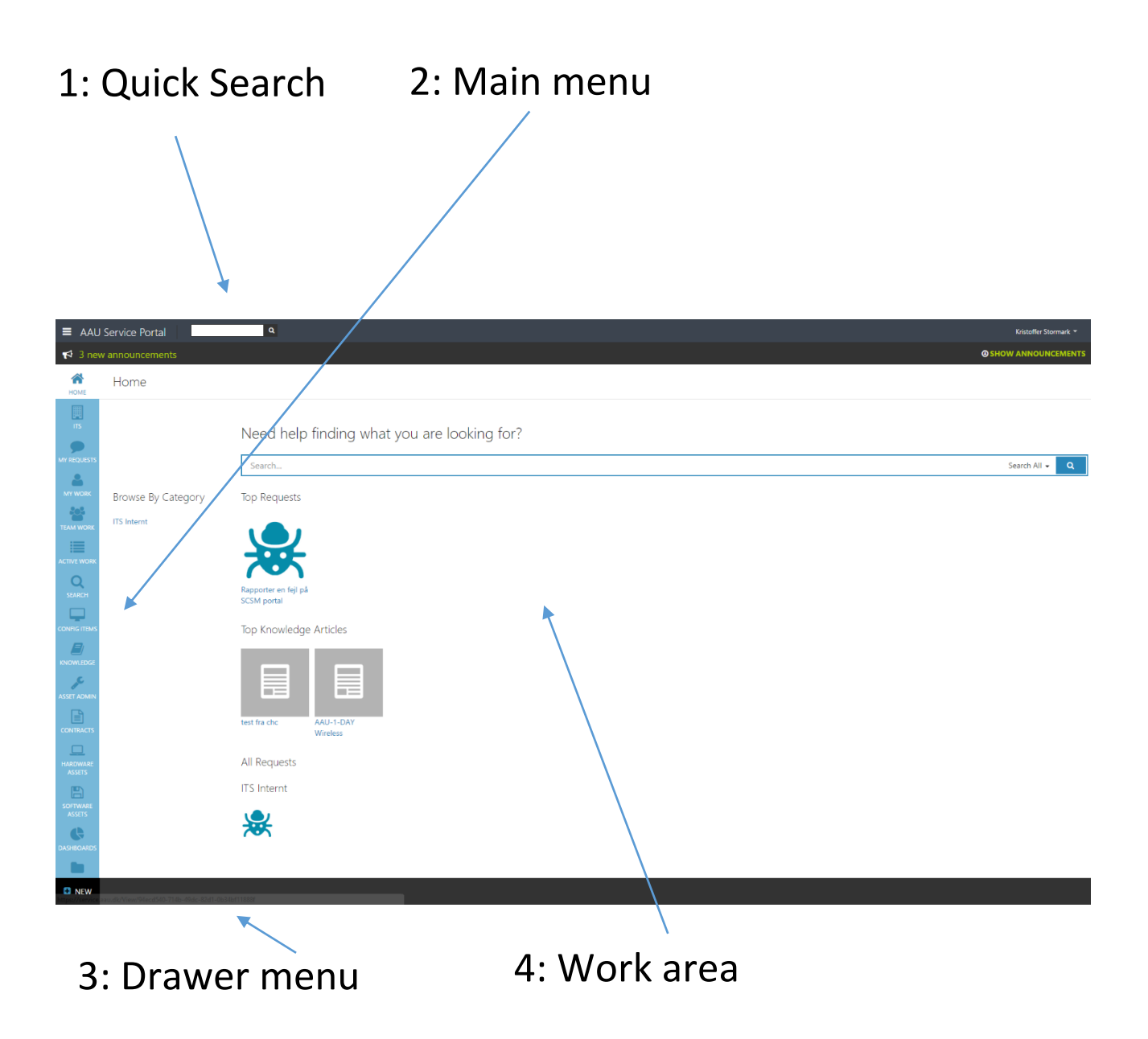

# My Requests

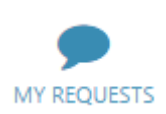

Indeholder liste over "Work items" bla. Incidents som man som burger selv har oprettet (Affected User) Dette område er tilgængeligt for både tekniker (Analyst) og brugere (End User)

| My Requests  |                          |                                    |   |                        |                                                       |                     |                  |                  |                    |
|--------------|--------------------------|------------------------------------|---|------------------------|-------------------------------------------------------|---------------------|------------------|------------------|--------------------|
| ACTIVE       | CLOSED                   |                                    |   |                        |                                                       |                     |                  |                  | Reset View         |
| Drag a colun | nn header and drop it    | here to group by that column       |   |                        |                                                       |                     |                  |                  |                    |
| ICON         | <ul> <li>ID ≥</li> </ul> | ~ TITLE                            | ~ | STATUS ~               | CATEGORY ~                                            | AFFECTED USER       | LAST MODIFIED    | CREATED DATE     | ~                  |
| Ŧ            | IR108735                 | test                               |   | Resolved               | Accounts and Access / Konti<br>og adgange             | Kristoffer Stormark | 10-12-2014 11:26 | 08-12-2014 13:33 |                    |
| . E.         | IR108758                 | SMTP adgang til smtp-external      |   | Resolved               | Accounts and Access / Konti<br>og adgange             | Kristoffer Stormark | 09-12-2014 10:38 | 08-12-2014 14:56 |                    |
| 1 E          | IR108962                 | test test                          |   | Awaiting user response | Default/Unknown                                       | Kristoffer Stormark | 11-12-2014 10:15 | 10-12-2014 11:27 |                    |
| 1            | IR109042                 | test                               | → | Pending                | Default/Unknown                                       | Kristoffer Stormark | 11-12-2014 11:29 | 10-12-2014 21:30 |                    |
| - T          | IR109102                 | www                                |   | Active                 | Web and Collaboration / Net<br>og Samarbejdsværktøjer | Kristoffer Stormark | 11-12-2014 11:58 | 11-12-2014 11:07 |                    |
| - E          | IR109200                 | test                               |   | Active                 | Web and Collaboration / Net<br>og Samarbejdsværktøjer | Kristoffer Stormark | 12-12-2014 09:01 | 12-12-2014 09:00 |                    |
|              | SR20211                  | Default Service Request            |   | Cancelled              |                                                       | Kristoffer Stormark | 18-02-2014 11:06 | 31-01-2014 12:44 |                    |
|              | SR22287                  | Demo: Oprettelse af virtuel server |   | Failed                 | Oprettelse                                            | Kristoffer Stormark | 19-02-2014 09:24 | 18-02-2014 13:06 |                    |
|              | SR22294                  | Demo: Oprettelse af virtuel server |   | Failed                 | Oprettelse                                            | Kristoffer Stormark | 19-02-2014 09:24 | 18-02-2014 13:13 |                    |
| Ø            | SR22311                  | Demo: Oprettelse af virtuel server |   | Failed                 | Oprettelse                                            | Kristoffer Stormark | 19-02-2014 09:24 | 18-02-2014 13:36 |                    |
| Ø            | SR73867                  | Dette er en test                   |   | Cancelled              | Andet / Ukendt                                        | Kristoffer Stormark | 13-06-2014 11:35 | 10-06-2014 09:29 |                    |
| Ø            | SR75411                  | test - pbs                         |   | Cancelled              | Andet / Ukendt                                        | Kristoffer Stormark | 16-09-2014 11:21 | 26-06-2014 23:28 |                    |
| <i>(</i>     | SR75416                  | test 2                             |   | Cancelled              | Andet / Ukendt                                        | Kristoffer Stormark | 27-06-2014 07:50 | 26-06-2014 23:44 |                    |
| <i>(</i> )   | SR75423                  | test3                              |   | Cancelled              | Andet / Ukendt                                        | Kristoffer Stormark | 14-11-2014 13:47 | 27-06-2014 07:51 |                    |
| IC C         | 1 > >  20                | items per page                     |   |                        |                                                       |                     |                  |                  | 1 - 14 of 14 items |

# My Work

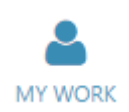

Indeholder "Work items" der er tildelt dig som bruger (Assigned to User) og sager tildelt en AD gruppe som du er medlem af

| HOME         | My Work                                  |                                                      |                        |                           |                                                           |  |  |  |  |  |
|--------------|------------------------------------------|------------------------------------------------------|------------------------|---------------------------|-----------------------------------------------------------|--|--|--|--|--|
| п            | SHOW ACTIVITIES SHOW INACTIVE WORK ITEMS |                                                      |                        |                           |                                                           |  |  |  |  |  |
| MY REQUESTS  |                                          | ]                                                    |                        |                           |                                                           |  |  |  |  |  |
| -            | ICON~ ID ~                               | TITLE                                                | · STATUS ~             | ASSIGNED USER ~ PRIORITY~ | CATEGORY                                                  |  |  |  |  |  |
| MY WORK      | ✓ Support Group: Data                    | ibase Services                                       |                        |                           |                                                           |  |  |  |  |  |
| 202          | IR733                                    | SQL database server                                  | Pending                | scsm.ifs.windowsDa 4      | Servers and Research Computing / Servere og Forsknings IT |  |  |  |  |  |
| TEAM WORK    | IR242                                    | hosting of MS SQL database                           | Pending                | scsm.ifs.windowsDa 1      | Servers and Research Computing / Servere og Forsknings IT |  |  |  |  |  |
|              | ✓ Support Group: Prin                    | t Services                                           |                        |                           |                                                           |  |  |  |  |  |
| =            | IR108                                    | a-nhg14-3-33-b01s flyttes til Kst3                   | Active                 | scsm.ifs.windowsPri 1     | Printservices / Print                                     |  |  |  |  |  |
| ACTIVE WORK  | IR105                                    | Print i sort/hvid                                    | Active                 | scsm.ifs.windowsPri 1     | Personal Computers / Personlig Computer                   |  |  |  |  |  |
| Q            | IR917                                    | Fejimelding af printer i rum G3-108, Fr.8. 7G        | Active                 | scsm.ifs.windowsPri 5     | Printservices / Print                                     |  |  |  |  |  |
| SEARCH       | IR784                                    | Flytning af printer - nyt navn a-fib10-4-12-b00s     | Active                 | scsm.ifs.windowsPri 1     | Printservices / Print                                     |  |  |  |  |  |
|              | ∠ Support Group: Service Management      |                                                      |                        |                           |                                                           |  |  |  |  |  |
|              | IR109                                    | test                                                 | Active                 | scsm.ifs.windowsSe 4      | Web and Collaboration / Net og Samarbejdsværktøjer        |  |  |  |  |  |
| CONFIG ITEMS | IR109                                    | www <b>→</b>                                         | Active                 | Kristoffer Stormark 4     | Web and Collaboration / Net og Samarbejdsværktøjer        |  |  |  |  |  |
|              | IR108                                    | test test                                            | Awaiting user response | Kristoffer Stormark 5     | Default/Unknown                                           |  |  |  |  |  |
| KNOWLEDGE    | IR758                                    | Problem med rettelelsesblads formular vedr. telefoni | Active                 | scsm.ifs.windowsSe 4      | Other Problems                                            |  |  |  |  |  |
|              |                                          |                                                      |                        |                           |                                                           |  |  |  |  |  |

# Team Work

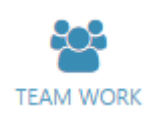

Indeholder "Work items" der er tildelt dig som bruger (Assigned to User) og sager tildelt en AD gruppe som du er medlem af samt sager der er tildelt en "Support Group" som du er medlem af, men Assigned to User er en kollega

Dette område viser alle "Work items" i dine support grupper

Der er i portalen oprettet link mellem Support gruppe og AD gruppe

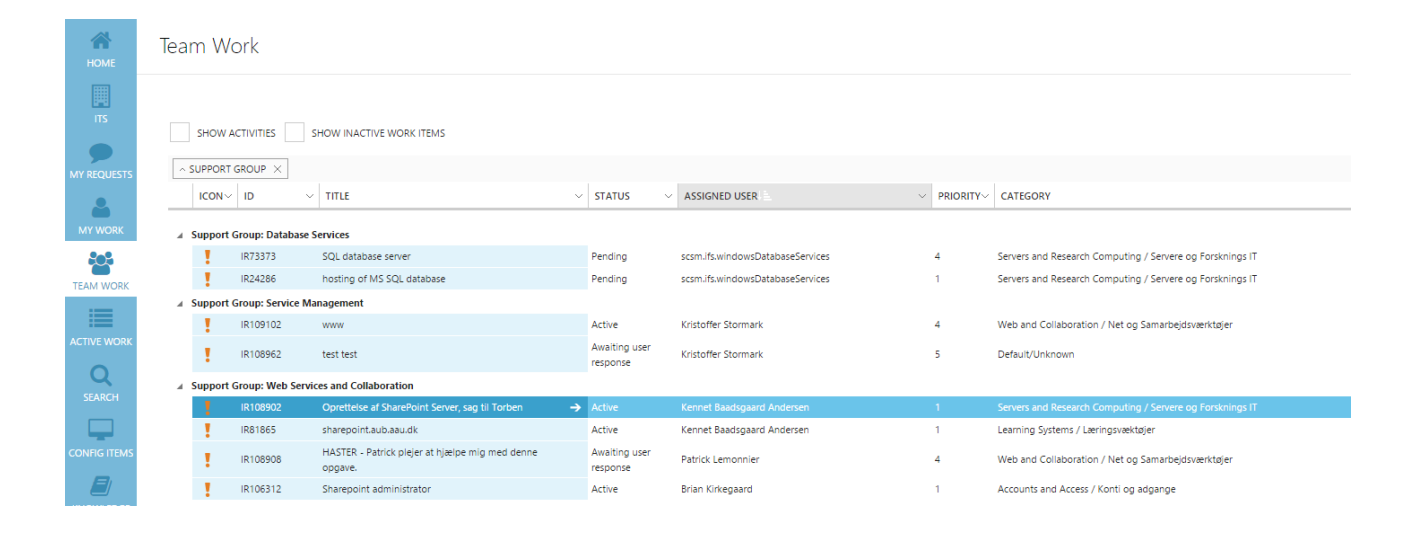

# Sortering

Dette er gældende for alle views

Der er en række muligheder for at sortere et givet view.

### Gruppering

Ønskes der gruppering trækkes den ønskede kolonne til dette område

| SHOW ACTIVITIES SHOW INAC                                     | TIVE WORK ITEMS                        |                                                                                           |
|---------------------------------------------------------------|----------------------------------------|-------------------------------------------------------------------------------------------|
| Drag a column header and drop it here to gro                  | oup by that column                     |                                                                                           |
| ICON $\sim$ ID $\sim$ TITLE                                   |                                        |                                                                                           |
| IR1092 test                                                   |                                        |                                                                                           |
|                                                               |                                        |                                                                                           |
| SHOW ACTIVITIES SHOW INACTIVE WORK ITEMS                      |                                        |                                                                                           |
| Drag a column header and drop it here to group by that column | aup                                    |                                                                                           |
|                                                               | STATUS V ASSIGNED USER V PRIORITY CATE | EGORY V AFFECTED USER V SUPPORT GROUP V LA                                                |
| IR1092 test                                                   | Active scsm.ifs.windowsServi 4 Web a   | and Collaboration / Net og Samarbejdsværktøjer Kristoffer Stormark Service Management 12- |
| IR1091 www                                                    | Active Kristoffer Stormark 4 Web a     | and Collaboration / Net og Samarbejdsværktøjer Kristoffer Stormark Service Management 11- |

I det viste tilfælde ønskes en gruppering af "Support Group", derfor trækkes kolonnen "Support Group" til området lige over kolonnerne.

Dette resultere i at "Workitem" nu grupperes

|            |     | SHOW AC                   | TIVITIES        | SHOW INACTIVE WORK ITEMS                      |                           |
|------------|-----|---------------------------|-----------------|-----------------------------------------------|---------------------------|
|            | ^ S | UPPORT G                  | roup $	imes$    |                                               |                           |
|            |     | $\rm ICON \smallsetminus$ | $\rm ID$ $\sim$ | TITLE ~                                       | STATUS                    |
|            |     | Support Gr                | oup: Print S    | ervices                                       |                           |
|            |     | 1                         | IR108           | a-nhg14-3-33-b01s flyttes til Kst3            | Active                    |
|            |     | 1                         | IR917           | Fejlmelding af printer i rum G3-108, Fr.B. 7G | Active                    |
| $\searrow$ |     | 1                         | IR105           | Print i sort/hvid                             | Active                    |
| X          | A 9 | Support Gr                | oup: Service    | Management                                    |                           |
|            |     | 1                         | IR109           | test                                          | Active                    |
|            |     | 1                         | IR108           | test test                                     | Awaiting user<br>response |
|            |     | 1.0                       | IR109           | WWW                                           | Active                    |

### Sortering og filtrering

### For hver kolonne er det muligt at sortere og filtrere Dette gøres ved at venstreklikke på den lille pil på hver kolonne

Den ønskede indstilling vælges eller udfyldes, ekstra kolonner kan ligeledes tilføjes her

|   | CATEGORY                                           | ✓ AFFECTED USER√          |                                    |
|---|----------------------------------------------------|---------------------------|------------------------------------|
|   |                                                    | ↓≞ Sort Ascending         |                                    |
|   |                                                    | ↓ F Sort Descending       |                                    |
| 1 | Printservices / Print                              | Choose Columns            | rvices 09-12-2014 14:39            |
| 5 | Printservices / Print                              | 🕤 Filter                  | > Show items with value that:      |
| 1 | Personal Computers / Personlig Computer            | Amanda Lundkær<br>Eriksen | Print Sequal to 2                  |
| 4 | Web and Collaboration / Net og Samarbejdsværktøjer | Kristoffer Stormark       | Service And V )1                   |
| 5 | Default/Unknown                                    | Kristoffer Stormark       | Service Is equal to $\checkmark$ 5 |
| 4 | Web and Collaboration / Net og Samarbejdsværktøjer | Kristoffer Stormark       | Service 58                         |
|   |                                                    |                           | Web Services and                   |

### Nulstil views

Hvis i ønsker at rydde alle instillinger kan dette let gøres med et enkelt klik på "Reset View" knappen, der findes i venstre side af portalen

|              | Reset View                             |
|--------------|----------------------------------------|
|              |                                        |
| CREATED DATE | $\sim$   IS PARENT $\sim$   SLO $\sim$ |

# Oprettelse af nyt Work Item

Oprettelse af nye workitems f.eks incidents klares fra Drawer menuen, som findes i bunden af portalen Klik på **NEW** 

| B                  | 1 | IR107  | oprettelse af fælles directory til ILD gruppen | Active | Erik Holst Nielsen   |
|--------------------|---|--------|------------------------------------------------|--------|----------------------|
| SOFTWARE<br>ASSETS | 1 | IR107  | Mac-opslag til Xerox-MFC                       | Active | scsm.ifs.windowsInfr |
| Ģ                  | 1 | IR109  | Oprettelse af "serverplads".                   | Active | scsm.ifs.windowsInfr |
| DASHBOARDS         | 1 | IR108  | Manage by virker ikke på AAU800864             | Active | scsm.ifs.windowsInfr |
|                    |   | 104.00 |                                                |        |                      |
| NEW                |   |        |                                                |        |                      |

Her efter navigeres ned gennem menu strukturen til det ønskede.

| <b>\$</b> | WORK ITEM         |     | INCIDENT        | + | NEW INCIDENT  | AFFECTED USER   | ALTERNATE CONTACT METHOD |              |
|-----------|-------------------|-----|-----------------|---|---------------|-----------------|--------------------------|--------------|
|           | KNOWLEDGE ARTICLE | Ø   | SERVICE REQUEST | ۶ | QUICK CREATE  |                 | SOURCE                   |              |
| ூ         | ASSET MANAGEMENT  | !!! | PROBLEM         |   | FROM TEMPLATE | Choose One      | Choose One               | ~            |
| •         | ADMINISTRATION    | ₹   | RELEASE RECORD  |   |               | ппе             |                          |              |
|           |                   | -   | CHANGE REQUEST  |   |               |                 |                          |              |
|           |                   |     |                 |   |               | DESCRIPTION     |                          |              |
|           |                   |     |                 |   |               |                 |                          | <i>"</i>     |
|           |                   |     |                 |   |               | ІМРАСТ          | URGENCY                  |              |
|           |                   |     |                 |   |               | <u>Medium</u> ~ | Medium                   | ~            |
|           |                   |     |                 |   |               | SUPPORT GROUP   | ASSIGNED TO              |              |
|           |                   |     |                 |   |               | Tier 1 ~        | Search                   | Q            |
|           |                   |     |                 |   |               |                 | CREATE                   | $\checkmark$ |
|           |                   |     |                 |   |               |                 |                          |              |

# Assign incident

Indtil vi har vores egen task på plads til at assigne incident til support grupper, er her fremgangs måden. Man kan assigne sager på to måder.

| assign to an | alyst by group                                                                                           |  |
|--------------|----------------------------------------------------------------------------------------------------|--|
|              | Tasks<br>assign to analyst by group<br>assign to me<br>acknowledge<br>change status<br>convert to parent |  |
|              | link to parent incident                                                                                  |  |
|              | send email                                                                                               |  |
|              | copy to new                                                                                              |  |

Kør denne task for at og vælg den ønskede supportgruppe i det nye vindue

| I   | Assign To Analyst By Group                   |      |
|-----|----------------------------------------------|------|
| L   | SUPPORT GROUP                                |      |
| 17) | Tier 2\Support Services\Onsite Aalborg ØST ~ | 101  |
| at  | ASSIGNED TO                                  | 1 îr |
| l   | Chooose a support group                      |      |
|     |                                              | 1    |
|     |                                              |      |
|     |                                              |      |
|     | OK Cancel                                    |      |

Assign to feltet, viser medlemmer af den valgte gruppe, men funktionen, er desværre kun aktiv hvis den bruges efter at en sag er tildelt en support gruppe, da vores automatik ellers vil overskrive den valgte bruger. *Der arbejdes med en løsning på dette* 

### Ændring af support gruppen direkte på formen

,

| CLASSIFICATION    | SOURCE                         |
|-------------------|--------------------------------|
| Other Problems    | ✓ Console                      |
| IMPACT (REQUIRED) | URGENCY (REQUIRED)             |
| Low               | Medium                         |
| SUPPORT GROUP     | ASSIGNED TO                    |
| Monitorering ~    | Scsm.ifs.windowsMonitorering Q |

Det er også muligt at ændre supportgruppen direkte på incident formen, Her skal i blot vælge den ønskede support gruppe og gemme ændringen.

Uanset hvilken metode der benyttes skal i skrive en besked i action loggen, for give kollegaerne besked på hvorfor sagen er flyttet.

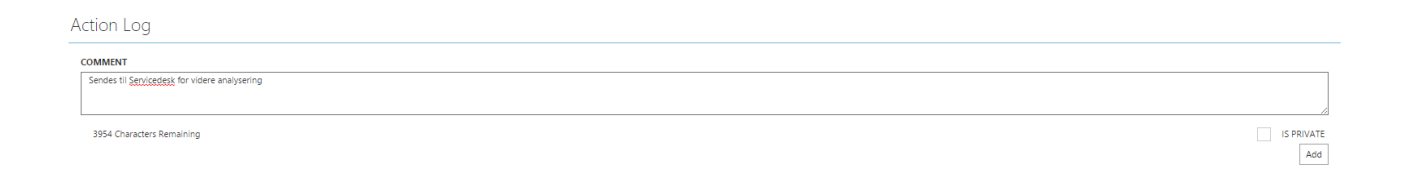

Vi er ved at kigge på en egen udviklet task der klare begge dele

## Announcements

Der er ikke taget nogen formel beslutning om i hvor stor grad dette område skal bruges, men i første hånd vil det blive brugt til alle SCSM informationer, så hold høje på om der tilføjes nyheder

Announcements findes i toppen af portalen

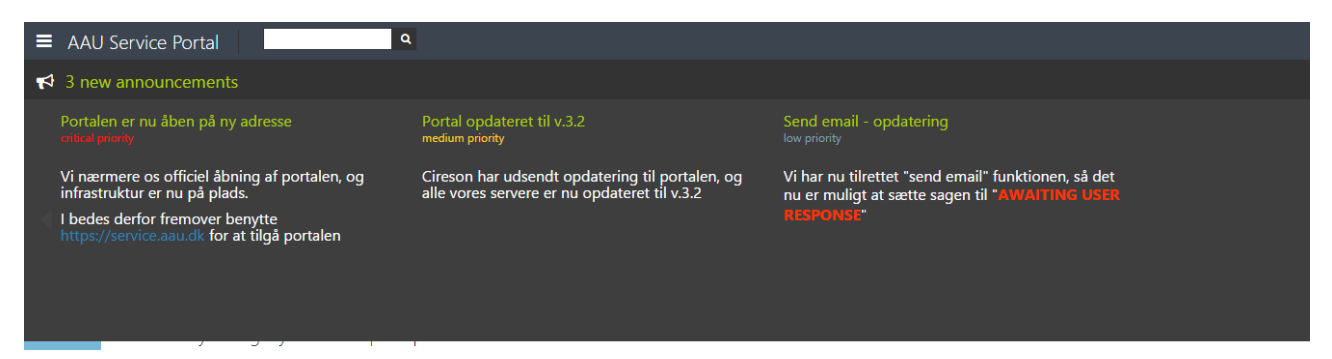

# **Outlook Console**

Inbox - kst@its.aau.dk - Outlook

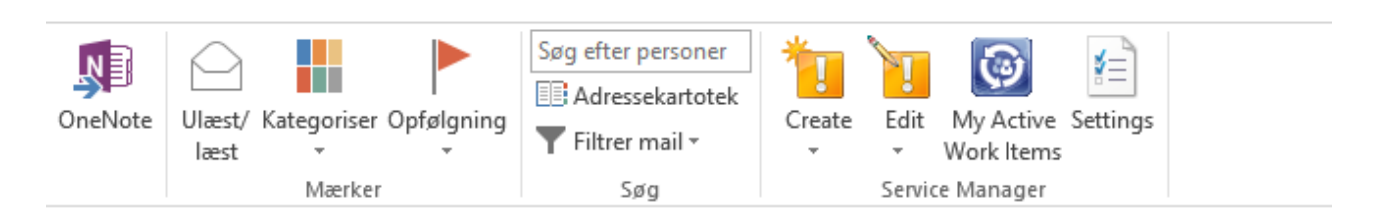

Dette er ikke en del af portalen, men et produkt vi har licens til sammen med portalen i finder installations filerne her. Kræver at SCSM konsollen er installeret på samme maskine

\\its.aau.dk\Fileshares\infrastruktur\SoftwareCertifikaterLicenser\ApplikationerOgOperativsystemer\Cireso n\OutlookAPP

### Nye views.

Vi omtalte på supportdagen (12/12/14) nye views med yderligere funktioner, men fik dem desværre ikke fremvist da de er ikke klar endnu, vi skal genoprette alle vores views før vi kan benytte funktionerne, men i løbet af Q1 regner vi med at de kommer på banen, samtidig med at der etableres en eller enden form for SLA.

Men her er der er lille kig på hvad der venter

| Test view 7 |               |                  |          |          |                |               |                  |  |  |
|-------------|---------------|------------------|----------|----------|----------------|---------------|------------------|--|--|
| Filter      |               |                  |          |          |                |               |                  |  |  |
| ID          | Created date  | Classification c | Status   | Priority | MAJOR Incident | Support group | Assigned to User |  |  |
| IR4         | 20-01-2014 11 | Hardware Pro     | Resolved | 3        | False          | Tier 2        |                  |  |  |
| IR27        | 23-01-2014 09 | Enterprise App   | Resolved | 1        | False          | Tier 2        |                  |  |  |
| IR30        | 23-01-2014 10 | Enterprise App   | Resolved | 9        | False          |               |                  |  |  |
| IR33        | 23-01-2014 10 | E-Mail Problems  | Resolved | 8        | False          |               |                  |  |  |
| IR48        | 23-01-2014 10 | E-Mail Problems  | Closed   | 4        | False          | Tier 1        |                  |  |  |
| IR51        | 26-01-2014 11 | E-Mail Problems  | Active   | 9        | False          |               |                  |  |  |
| IR60        | 04-07-2014 10 | E-Mail Problems  | Active   | 1        | False          |               | Kristoffer Stor  |  |  |
|             |               |                  |          |          |                |               |                  |  |  |

| SLA | ID      | Title                  |
|-----|---------|------------------------|
| 0   | SR20366 | Bestilling af VM og i  |
| 9   | SR21107 | Sletning af mappe fr   |
| 9   | SR29646 | 3 virtual server for A |
|     | SR20362 | Mobil - server komm    |
| θ   | SR43195 | Server til TAC         |